# Modifier une ou plusieurs spécialités d'appel

DES d'appel / DES d'agrément Principal / Complémentaire Phase 1 / Phase 2 / Phase 3

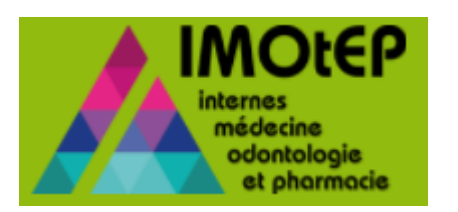

## Définitions

### SPÉCIALITÉ D'AGRÉMENT VS SPÉCIALITÉ D'APPEL

### SPÉCIALITÉ D'AGRÉMENT

Spécialité à laquelle le terrain de stage est formateur

### SPÉCIALITÉ D'APPEL

Spécialité de formation de l'interne ayant accès à un stage sur cet agrément

La spécialité d'appel ne concerne que les **agréments R3C** (Nouvelle Génération). Un agrément est accessible pour **une** ou **plusieurs** spécialité(s) d'appel.

### PRINCIPAL VS COMPLÉMENTAIRE

Agréé à titre **PRINCIPAL** Spécialité d'agrément = Spécialité d'appel

Agréé à titre **COMPLÉMENTAIRE** Spécialité d'agrément ≠ Spécialité d'appel

Une spécialité d'agrément en Pédiatrie ne possède pas automatiquement une spécialité d'appel en Pédiatrie...

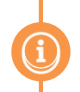

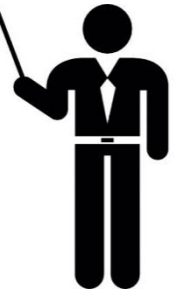

Les résultats de la Commission de **Répartition R3C** sont renseignés par **spécialités d'appel** 

## Définitions (exemples)

Le service « Urgence Pédiatrique » possède un agrément sur la **SPÉCIALITÉ D'AGRÉMENT «** PÉDIATRIE ». Ce terrain de stage est formateur en Pédiatrie quelle que soit la formation choisie à l'issue des ECN par l'interne qui viendra en stage.

- Si l'agrément possède une spécialité d'appel en PÉDIATRIE, alors :
- Le terrain de stage peut accueillir des internes de pédiatrie (SPÉCIALITÉ D'APPEL)
- Le DES d'appel « pédiatrie » est agréé à titre PRINCIPAL
- Si l'agrément possède une spécialité d'appel en URGENCE, alors :
- Le terrain de stage peut accueillir des internes de médecine d'urgence (SPÉCIALITÉ D'APPEL)
- Le DES d'appel « Médecine d'urgence » est agréé à titre COMPLÉMENTAIRE

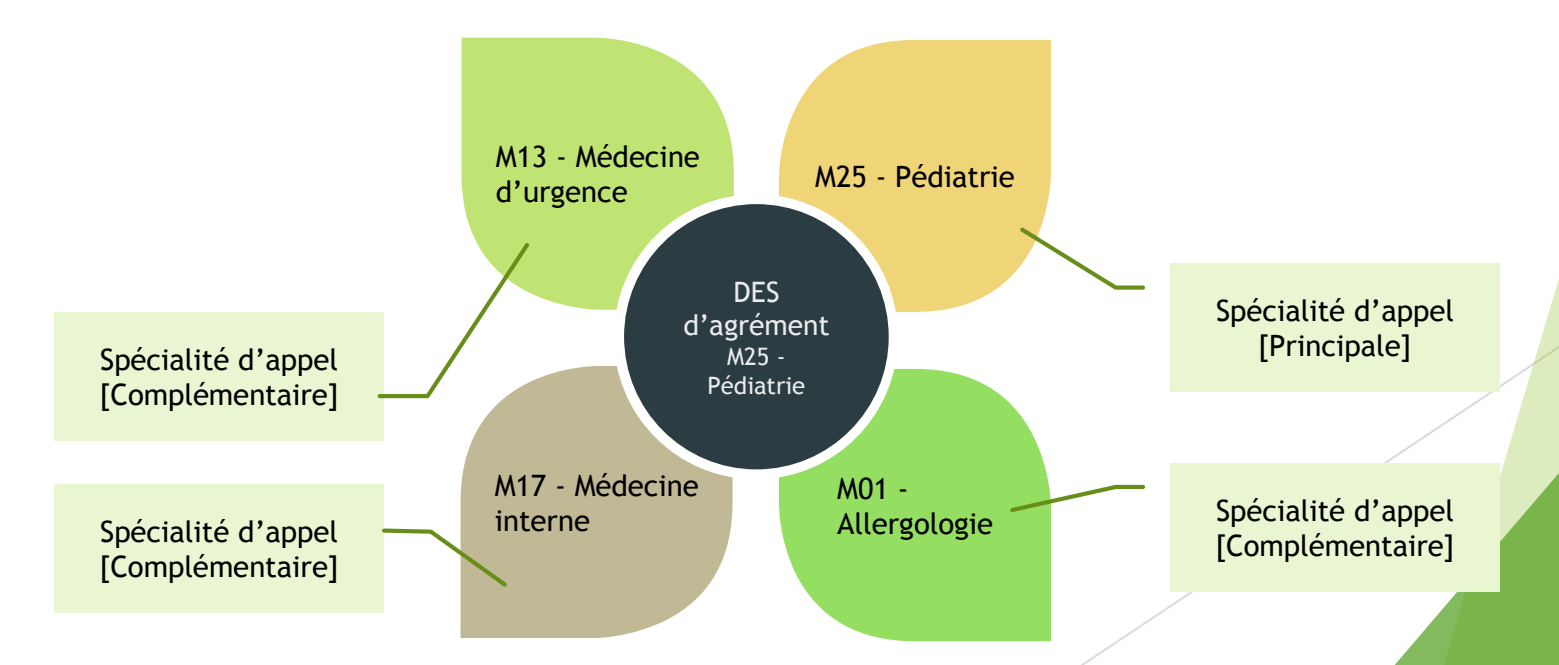

A quel moment du processus d'instruction d'agrément pouvons-nous modifier une ou plusieurs spécialités d'appel ?

### Etape 1 : CRÉER UNE DEMANDE D'AGRÉMENT R3C

- ✓ Obligation de renseigner le DES d'agrément
- × Impossibilité d'ajouter une ou plusieurs spécialités d'appel

#### **Etape 2 : INSTRUIRE UNITAIREMENT UNE DEMANDE D'AGRÉMENT**

- × Impossibilité de modifier le DES d'agrément
- Possibilité d'ajouter/retirer une ou plusieurs spécialités d'appel

#### Etape 3 : ENREGISTRER LES MODIFICATIONS DANS LA FICHE DE L'AGRÉMENT

- × Impossibilité de modifier le DES d'agrément
- Possibilité d'ajouter/retirer une ou plusieurs spécialités d'appel

## ETAPE 1 : CRÉER UNE DEMANDE D'AGRÉMENT R3C

1.1. Créer une demande d'agrément R3C

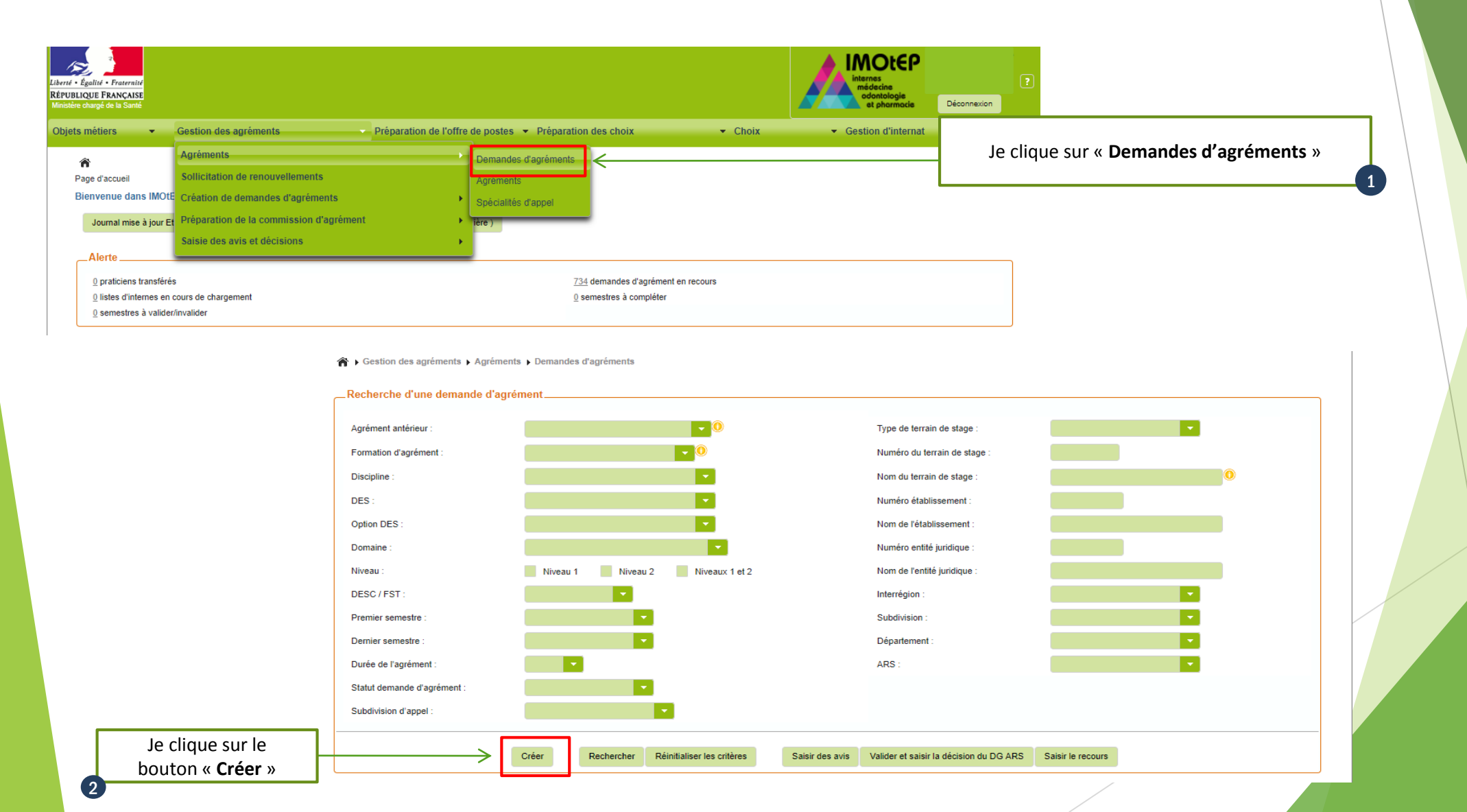

#### 1.1. Créer une demande d'agrément R3C (suite) Pour la création d'une demande d'agrément pour le DES BIO-MED R3C, je clique sur la formation : « B01-BIOLOGIE MEDICALE ». Préparation de l'offre de postes Préparation des choix - Choix Gestion d'internat ts métiers Gestion des agréments \* Gestion des agréments > Création de demandes d'agréments > Première demande To Gestion des agréments > Création de demandes d'agréments > Première demande Création d'une demande d'agrément Une nouvelle fenêtre s'ouvre « Création Formation d'agrément \_Création d'une demande d'agrément Agrément de type DES DESC de demandes d'agréments ». Formation d'agrément Agrément de type M - Médecine M01 - MÉDECINE P3C P01 - PHARMACIE Bio Méd R3C Valider 🛛 😣 Annuler P02 - PHARMACIE R3C Valider 🛛 😵 Annuler Gestion des agréments > Création de demandes d'agréments > Première demande \_Création d'une demande d'agrément Formation d'agrément \* B01 - BIOLOGIE MÉDICALE Agrément de type \* Je clique sur la liste déroulante « Formation M - Médecine d'agrément », puis je clique sur le bouton « Valider ». P01 - PHARMACIE Bio Méd R3C P02 - PHARMACIE R3C 🕑 Valider 🛛 😡 Annuler 3 \_Création d'une demande d'agrément M01 - MÉDECINE R30 Formation d'agrément Disciplin Agrément de type DES Je coche le bouton radio « **DES** », puis je clique sur le bouton « Valider ». **Valider** Le type d'agrément exclusivement proposé pour un agrément R3C est : « DES » Création d'une demande d'agréme M01 - MÉDECINE R3C Formation d'agrément \* Discipline DES DESC Agrément de type \* Discipline DES \* Je renseigne le « DES » de la spécialité M21 - Médecine Vascula M22 - Néphrologie d'agrément dans le menu déroulant, puis je M23 - Neurologie M24 - Oncologie clique sur le bouton « Valider ». M25 - Pédiatrie M26 - Pneumologie Administratio M28 - Radio et imagerie M29 - Rhumatologie M30 - Santé Publique

## 1.1. Créer une demande d'agrément R3C (suite)

| Création d'une demande d'agrément |                                                         |                                                                                                    |
|-----------------------------------|---------------------------------------------------------|----------------------------------------------------------------------------------------------------|
| Formation d'agrément * :          | M01 - MÉDECINE R3C                                      |                                                                                                    |
| Agrément de type * :              | Discipline O DES DESC                                   |                                                                                                    |
| Discipline :                      | Medecine                                                | Recherche d'un termain de stage<br>Numéric la featra de dage : ADS: 10:-PACA<br>Non de serve de dage : 0 termajae: 0                                                                                                    |
| DES * :                           | M27 - Psychiatrie                                       | Type turner  Code pandar                                                                                                    |
| Numéro du terrain de stage * :    | Choix terrain de stage Je renseigne un terrain de stage | Restaure         Restaure           6         Strate           6         Strate           6         Strate           6         Strate           6         Strate           6         Strate           6         Strate           6         Strate           6         Strate           6         Strate           6         Strate           7         Strate           8         Strate           8         Strate           9         Strate           9         Strate                                                                                                    |
|                                   | Valider S Annuler                                       | CONSIDER MEDICARE MELANER SECURATE MCC. Insupadame ECO. Insupadame ECO. I |
|                                   |                                                         | Quinter Distant                                                                                                    |
| Création d'une demande d'agrément |                                                         |                                                                                                    |
| Formation d'agrément * :          | M01 - MÉDECINE R3C                                      |                                                                                                    |
| Agrément de type * :              | Discipline DES DESC                                     |                                                                                                    |
| Discipline :                      | Medecine                                                |                                                                                                    |
| DES * :                           | M27 - Psychiatrie                                       |                                                                                                    |
| Numéro du terrain de stage * :    | 43000548 Choix terrain de stage                         |                                                                                                    |
|                                   | Valider S Annuler                                       |                                                                                                    |
|                                   |                                                         |                                                                                                    |
|                                   | Je clique sur le bouton<br>« Valider »                  |                                                                                                    |
|                                   |                                                         |                                                                                                    |
|                                   |                                                         |                                                                                                    |

## 1.2. Valider une création de demande d'agrément

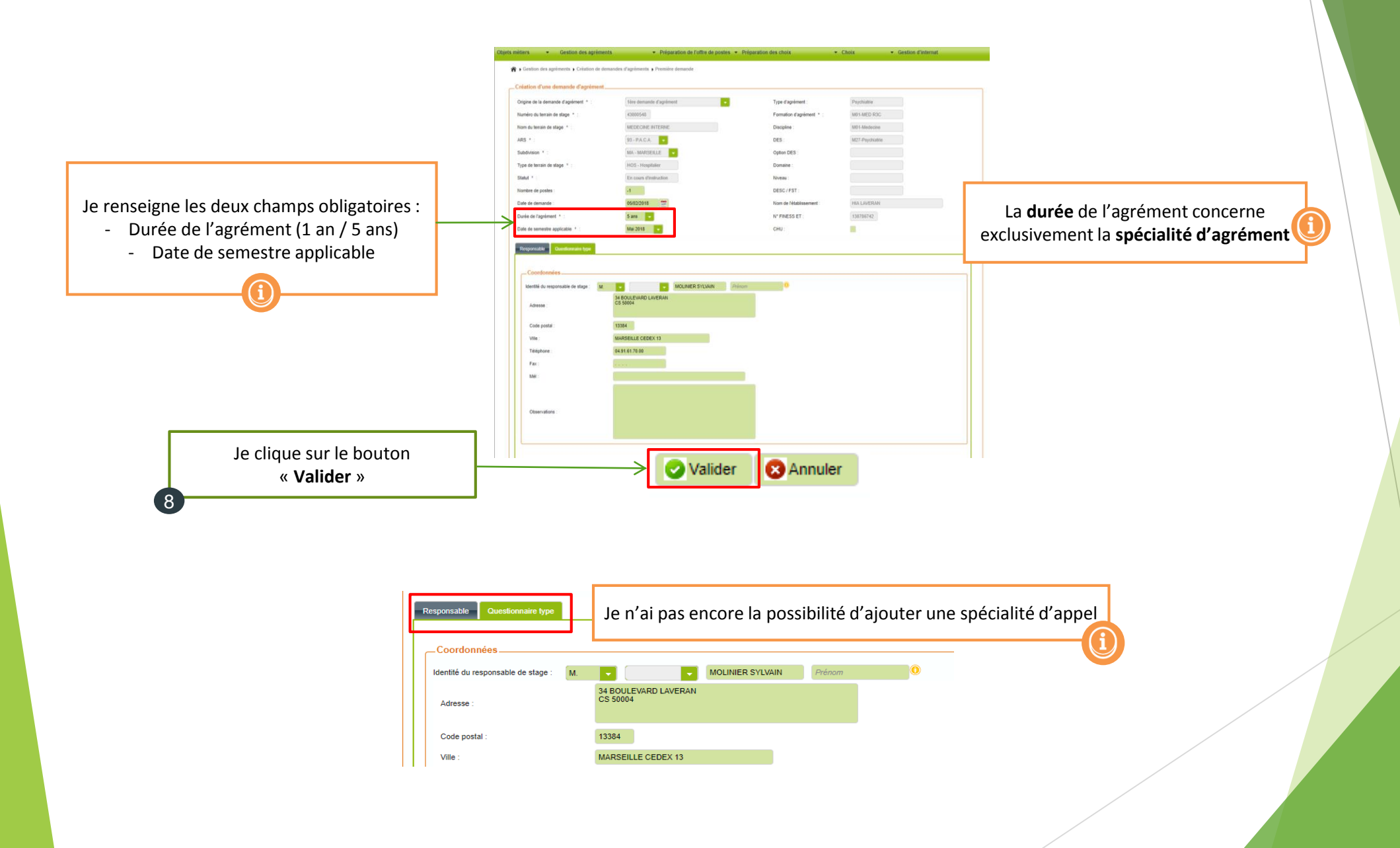

## 1.3. Ajouter une ou plusieurs spécialités d'appel

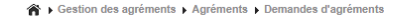

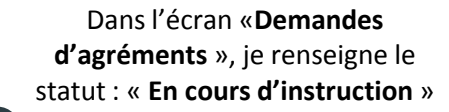

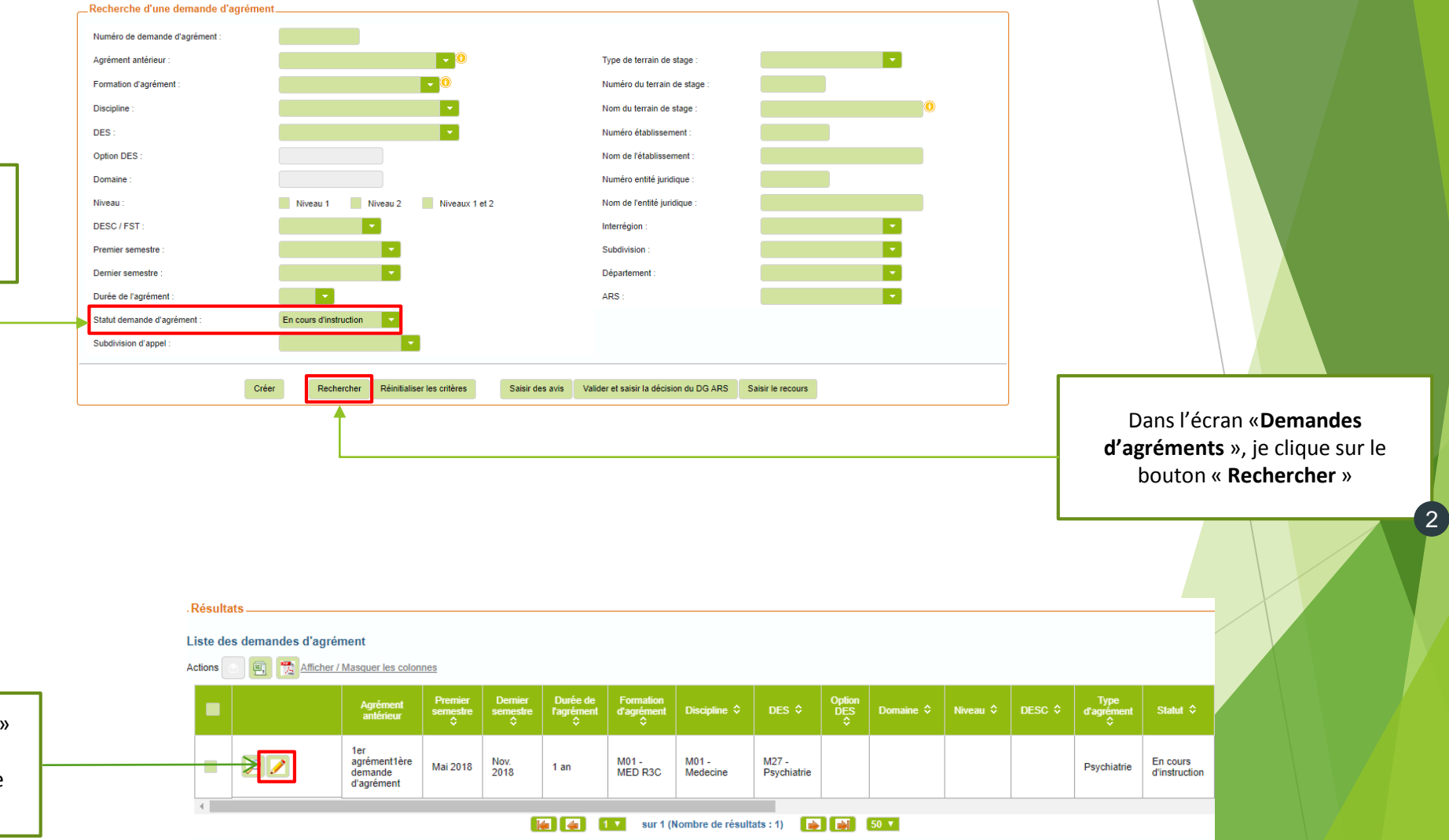

Je clique sur l'icône « **Modifier** » pour accéder à la fiche de la demande d'agrément en mode modification

3

## 1.3. Ajouter une ou plusieurs spécialités d'appel (suite)

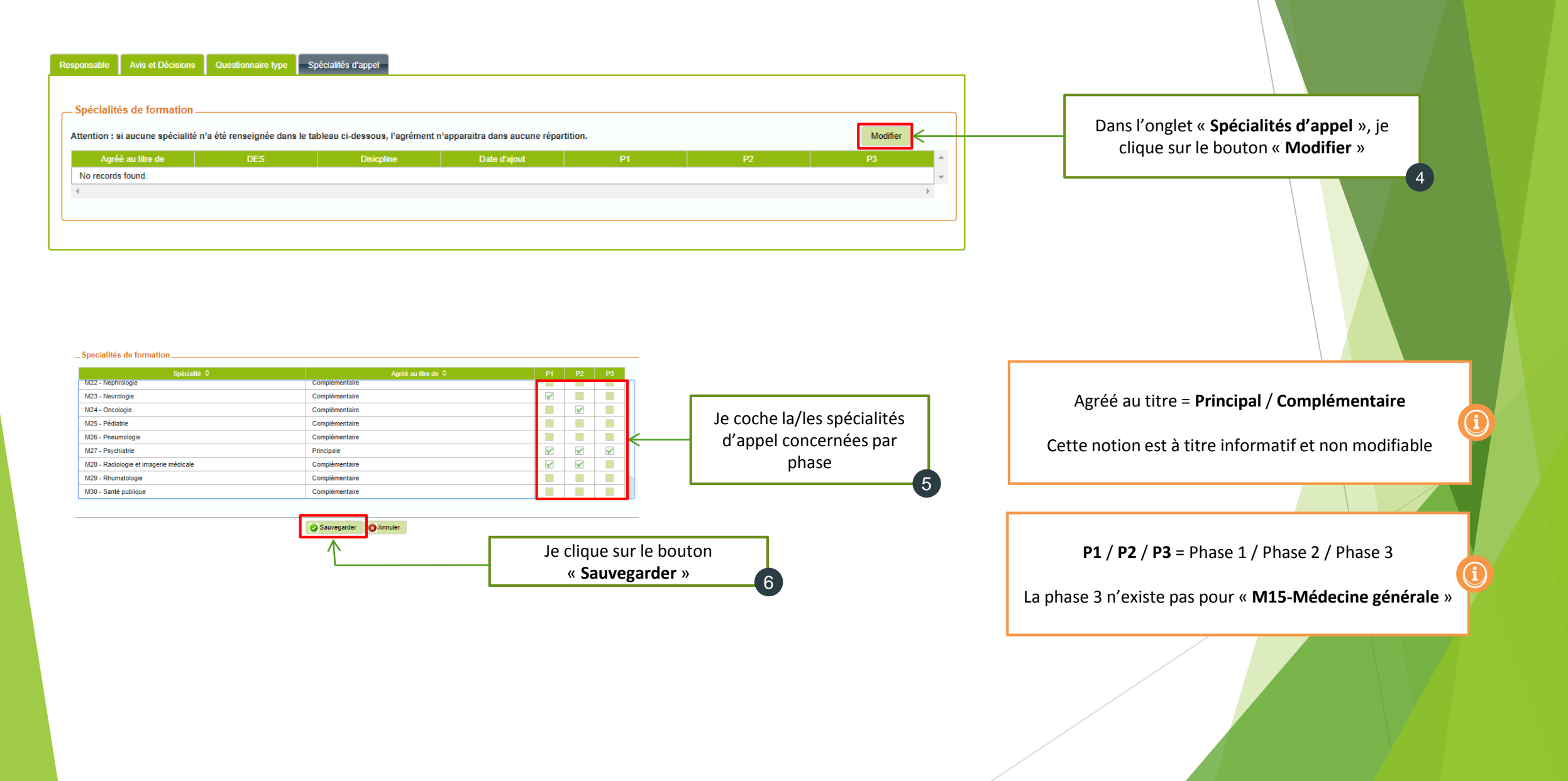

## 1.3. Ajouter une ou plusieurs spécialités d'appel (suite)

IMOtEP renseigne automatiquement la colonne « Agréé au titre de : **Principal / Complémentaire** » en lien avec la/les spécialités d'appel cochées précédemment.

Dans notre exemple, le DES d'agrément « M27-Psychiatrie » est ouvert pour un DES d'appel « M27-Psychiatrie », c'est pourquoi IMOtEP indique le DES d'appel « agréé au titre de Principal ».

> Je conserve la possibilité d'ajouter/supprimer une ou plusieurs spécialités d'appel en cliquant sur le bouton « **Modifier** »

|                   | Attention : si aucune spécialité n'a été renseignée dans le tableau ci-dessous, l'agrément n'apparaitra dans aucune répartition. |                |                  | on.          |    | Modi |
|-------------------|----------------------------------------------------------------------------------------------------|----------------|------------------|--------------|----|------|
| Agréé au titre de | DES                                                                                                    | Disicpline     | Date d'ajout     | P1           | P2 | P3   |
| Principale        | M27 - Psychiatrie                                                                                                    | M01 - Medecine | 05/02/2018       | ×            | ×  | ×    |
| Complémentaire    | M23 - Neurologie                                                                                                    | M01 - Medecine | 05/02/2018       | $\checkmark$ |    |      |
| Complémentaire    | M24 - Oncologie                                                                                                    | M01 - Medecine | 05/02/2018       |              | ×  |      |
| Complémentaire    | M28 - Radio et imagerie                                                                                                    | M01 - Medecine | 05/02/2018       | ×            | ×  |      |
|                   |                                                                                                    |                |                  |              |    |      |
|                   |                                                                                                    |                | Valider S Fermer |              |    |      |

IMOtEP renseigne automatiquement la date d'ajout de la/les spécialités d'appel. Attention ! La date d'ajout ne correspond pas à la **durée** de l'agrément (1 an / 5 ans). La durée d'une spécialité d'appel dépend de la durée de l'agrément, et non l'inverse.

## ETAPE 2 : INSTRUIRE UNITAIREMENT UNE DEMANDE D'AGRÉMENT

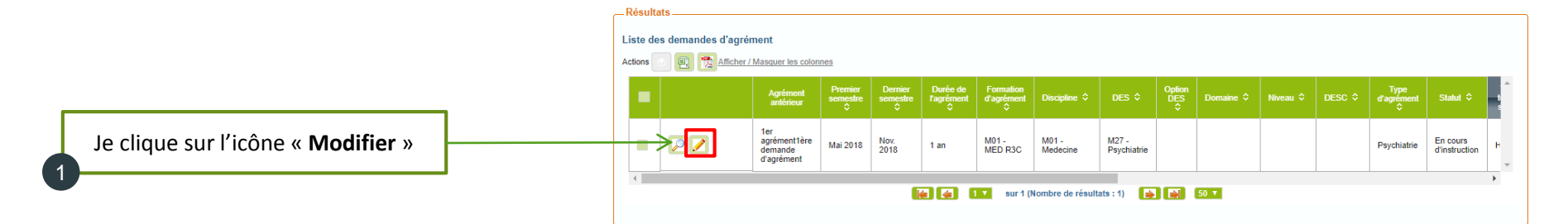

Dans l'onglet « **Avis et Décisions** » > « **Décision du DG ARS** », je renseigne les informations nécessaires pour l'instruction de la demande d'agrément

2

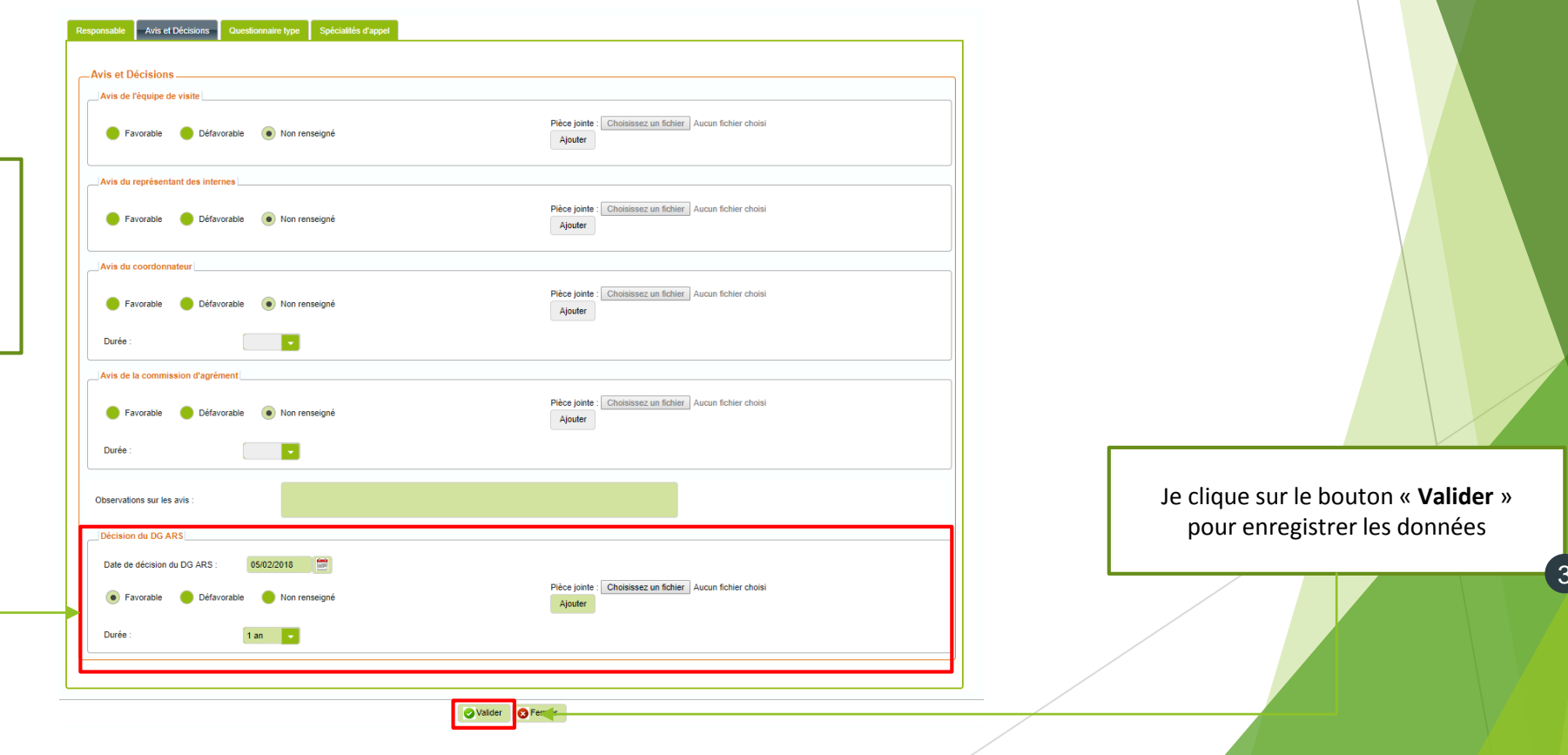

## ETAPE 3 : ENREGISTRER LES MODIFICATIONS DANS LA FICHE DE L'AGRÉMENT

3.1. Modifier une ou plusieurs spécialités d'appel dans l'agrément

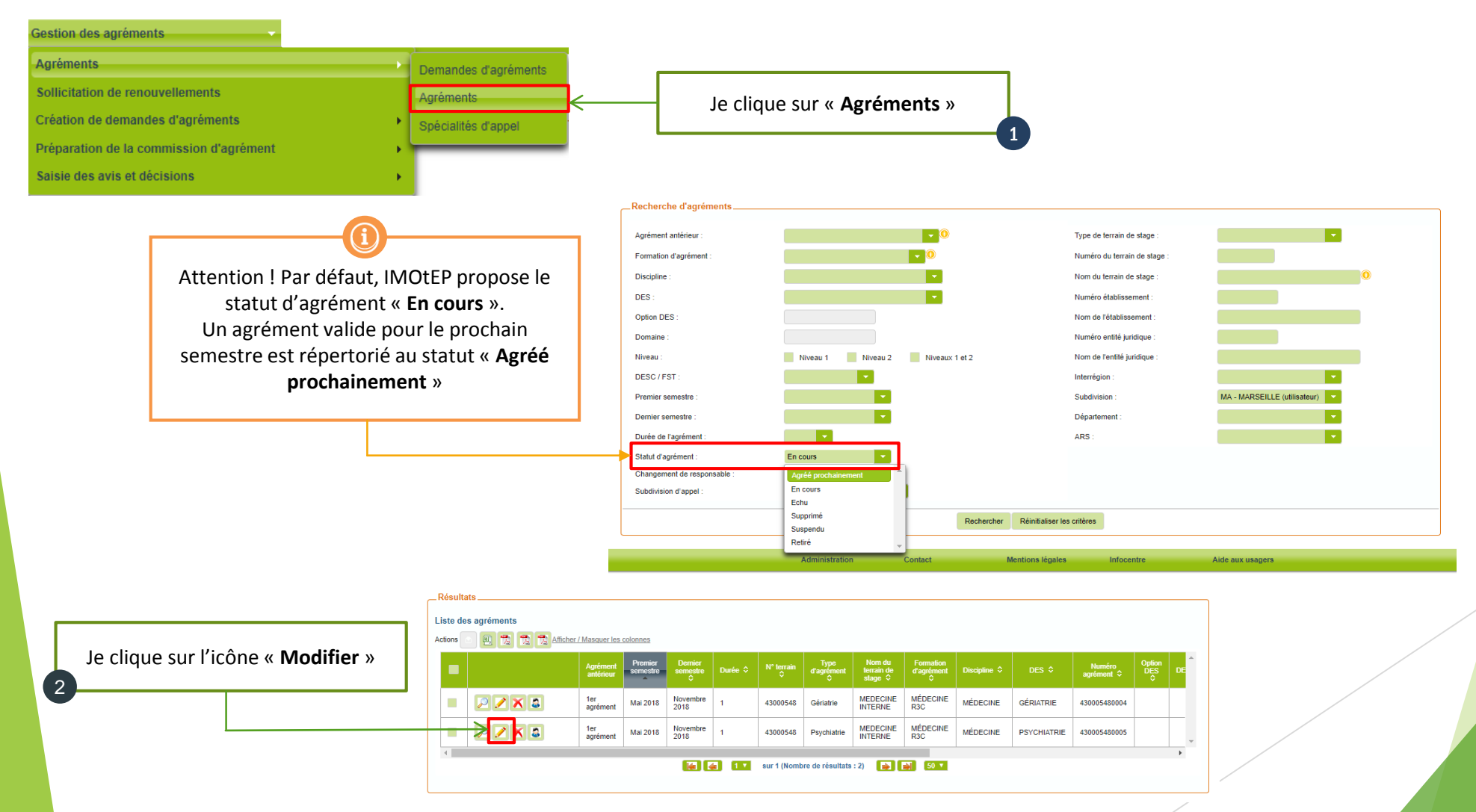

### 3.1. Modifier une ou plusieurs spécialités d'appel dans l'agrément (suite)

| ſ | Responsable         Avis et Décisions         Questionnaire type         Répartition         Postes         Spécialités d'appel |                         |                                |                              |           |    | IMOtEP affiche la/les spécialités d'appe<br>renseignées lors de la validation de créat<br>de la demande d'agrément |          |   |  |  |  |
|---|----------------------------------------------------------------------------------------------------|-------------------------|--------------------------------|------------------------------|-----------|----|----------------------------------------------------------------------------------------------------|----------|---|--|--|--|
|   | Spécialités de formatio                                                                                                    | n                       | tableau ci-dessous, l'agrément | n'apparaitra dans aucune rép | artition. |    | Modifier                                                                                                    |          |   |  |  |  |
|   | Agréé au titre de                                                                                                    | DES                     | Disicpline                     | Date d'ajout                 | P1        | P2 | P3                                                                                                    | <b>^</b> |   |  |  |  |
|   | Principale                                                                                                    | M27 - Psychiatrie       | M01 - Medecine                 | 05/02/2018                   | ×         | ×  | ×                                                                                                    |          |   |  |  |  |
|   | Complémentaire                                                                                                    | M23 - Neurologie        | M01 - Medecine                 | 05/02/2018                   | ×         |    |                                                                                                    |          |   |  |  |  |
|   | Complémentaire                                                                                                    | M24 - Oncologie         | M01 - Medecine                 | 05/02/2018                   |           | ×  |                                                                                                    |          |   |  |  |  |
|   | Complémentaire                                                                                                    | M28 - Radio et imagerie | M01 - Medecine                 | 05/02/2018                   | ×         | ×  |                                                                                                    | -        |   |  |  |  |
|   |                                                                                                    |                         |                                |                              |           |    |                                                                                                    | ) E      |   |  |  |  |
|   |                                                                                                    |                         |                                |                              |           |    |                                                                                                    |          |   |  |  |  |
|   |                                                                                                    |                         |                                |                              |           |    |                                                                                                    |          |   |  |  |  |
|   |                                                                                                    |                         |                                |                              |           |    |                                                                                                    |          | J |  |  |  |

Valider 🛛 🙁 Fermer

| _ | - Spécialités de formation |     |            |              |    |    |    |       |  |
|---|----------------------------|-----|------------|--------------|----|----|----|-------|--|
|   | Agréé au titre de          | DES | Disicpline | Date d'ajout | P1 | P2 | P3 | -     |  |
| 1 | No records found.          |     |            |              |    |    |    | -     |  |
|   | 4                          |     |            |              |    |    |    | - (F) |  |
|   |                            |     |            |              |    |    |    |       |  |

Si aucune spécialité d'appel n'a été renseignée lors de la validation de création de demande d'agrément, IMOtEP affichera le message « *No records found* ». Attention ! Si aucune spécialité n'est renseignée, l'agrément n'apparaîtra dans aucune répartition.

| Choisir les spécialités d'appel |                                       |                      |    |          |    |   |
|---------------------------------|---------------------------------------|----------------------|----|----------|----|---|
| ſ                               | _Specialités de formation             |                      |    |          |    |   |
|                                 | Spécialité 🗘                          | Agréé au titre de ≎  | P1 | P2       | P3 |   |
|                                 | M22 - Nephrologie                     | Complementaire       |    |          |    | ٦ |
|                                 | M23 - Neurologie                      | Complémentaire       |    |          |    |   |
|                                 | M24 - Oncologie                       | Complémentaire       |    | <b>V</b> |    |   |
|                                 | M25 - Pédiatrie                       | Complémentaire       |    |          |    |   |
|                                 | M26 - Pneumologie                     | Complémentaire       |    |          |    |   |
|                                 | M27 - Psychiatrie                     | Principale           |    | <b>V</b> |    |   |
|                                 | M28 - Radiologie et imagerie médicale | Complémentaire       |    | <b>V</b> |    |   |
|                                 | M29 - Rhumatologie                    | Complémentaire       |    |          |    |   |
|                                 | M30 - Santé publique                  | Complémentaire       |    |          |    |   |
|                                 | <b></b>                               |                      |    |          |    |   |
| -                               |                                       |                      |    |          |    |   |
|                                 |                                       | Sauvegarder SAnnuler |    |          |    |   |

J'ai toujours la possibilité d'ajouter/supprimer une ou plusieurs spécialités d'appel en cliquant sur le bouton « **Modifier** ». Les informations renseignées seront retenues pour l'initialisation de la répartition.